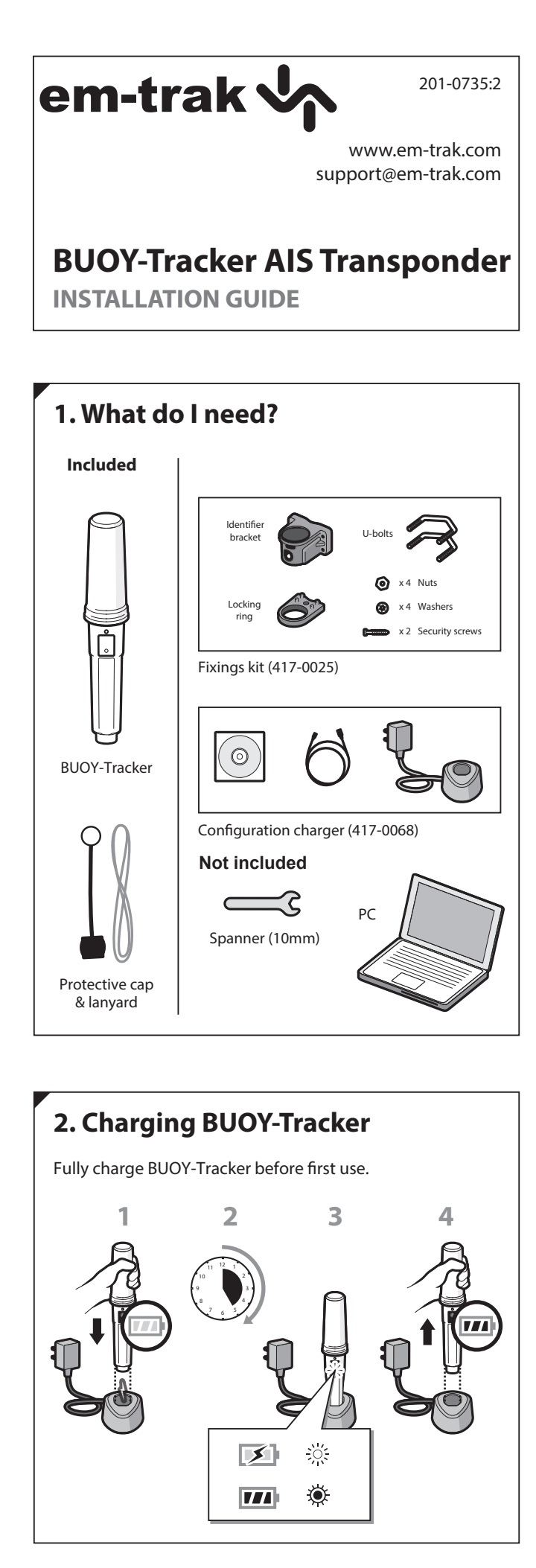

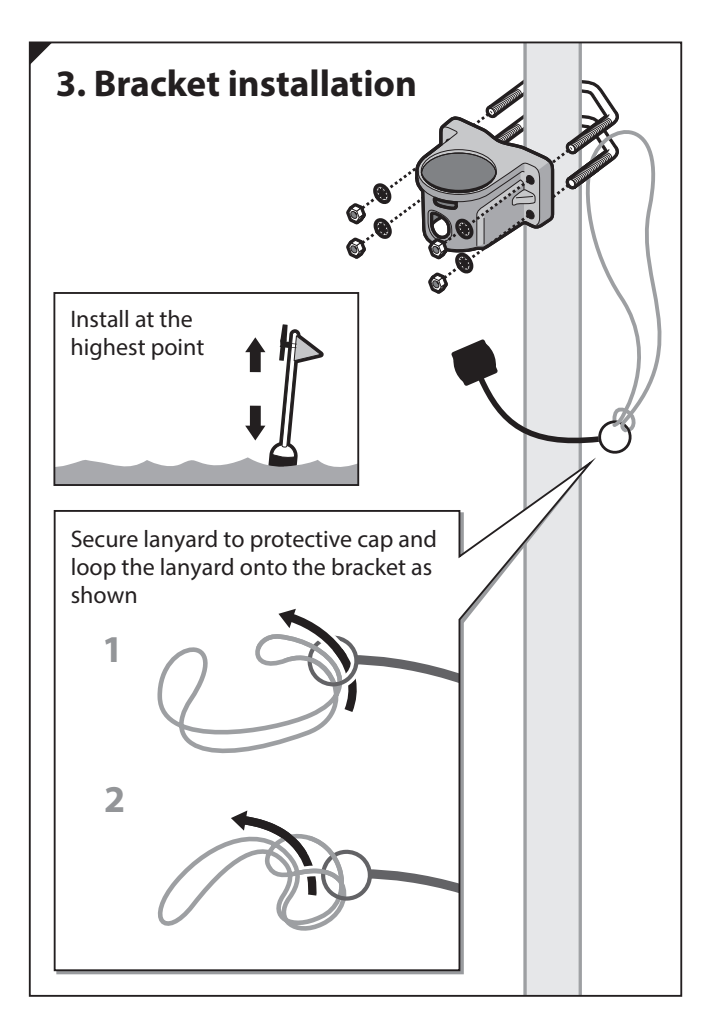

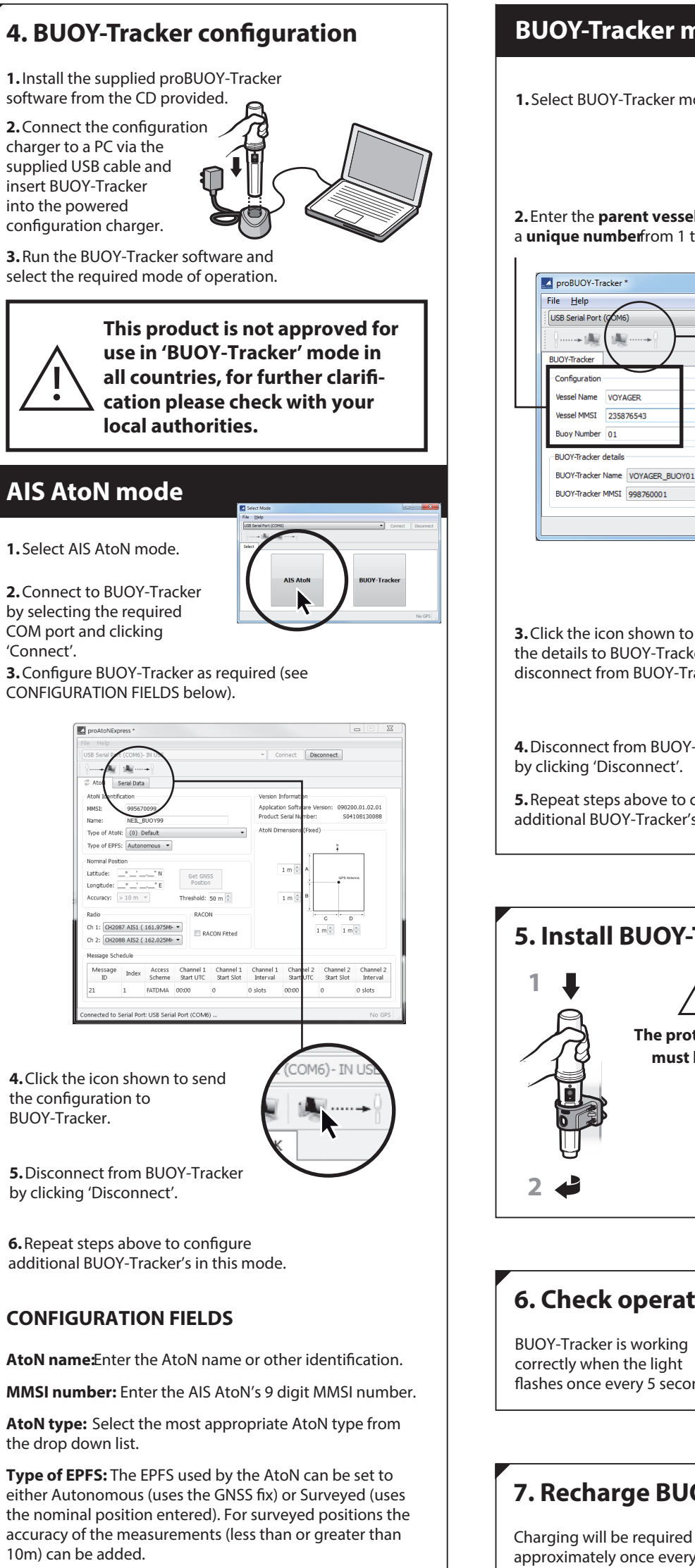

7. Recharge BUOY-Tracker <u>)</u>;; approximately once every 5 days. The indicator will flash twice to indicate battery is low.

## **BUOY-Tracker mode**

1. Select BUOY-Tracker mode.

2. Enter the parent vessel nameparent vessel MMSand a unique number from 1 to 99 for the BUOY-Tracker.

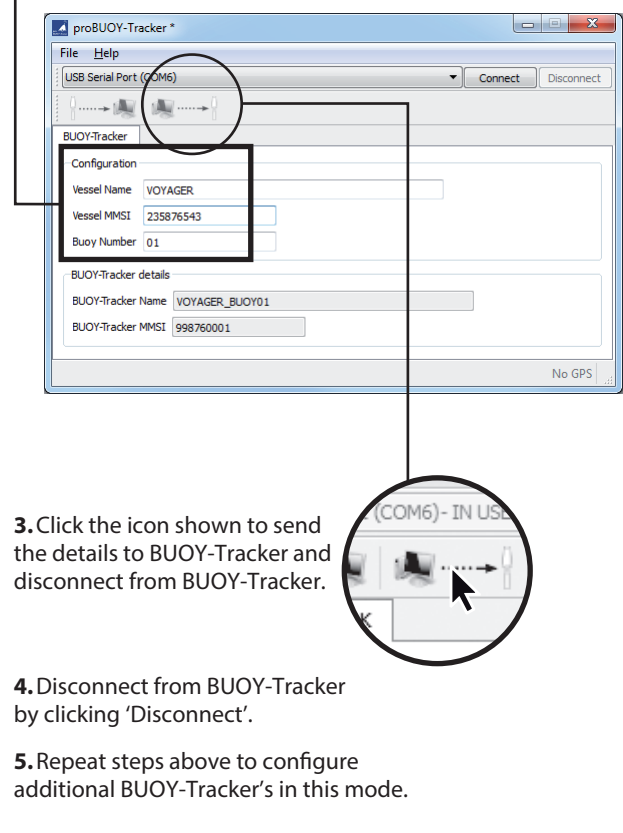

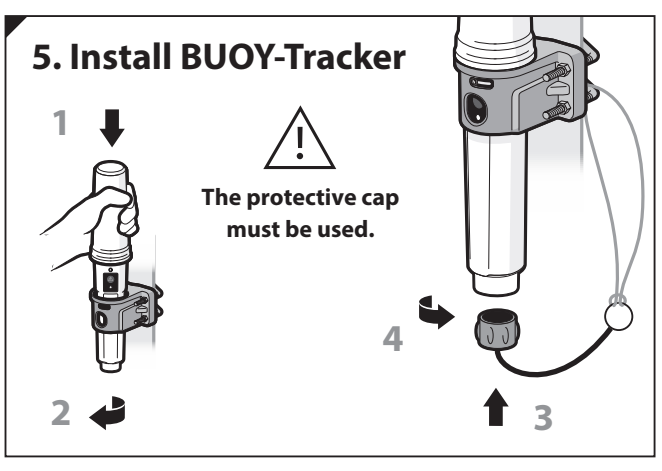

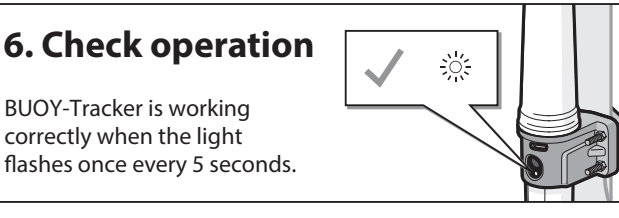

Off Position Threshold: The distance (m) by which the AtoN may vary from its nominal position before it reports being off position.

Nominal Position: The charted (or intended) location of

**RACON Fitted:** Allows the setting of the racon fitted flag in the message #21 to indicated that a radar beacon is also available at the reported location.

Message Schedule: The start slot, interval between messages and start UTC for both channels A and B can be configured for the message #21.

AtoN's dimensions: Enter the AtoN dimensions, referenced to the location of the AIS AtoN, to the nearest whole metre.

Configuration of AIS operating frequencieselect the required operating VHF frequencies for transmissions.

The default channels are:

the structure being marked.

Channel A = 161.975MHz

Channel B = 162.025MHz

The default channels are intentionally reserved for AIS and should not normally be adjusted.

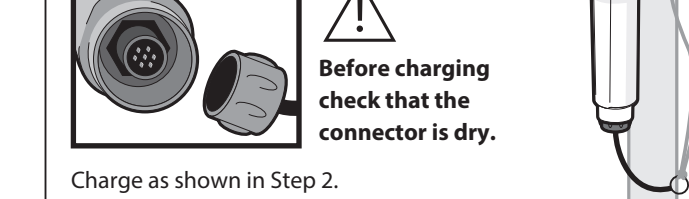

## **LED Flash codes**

## In operation

| 1 short flash in 5 seconds   | Operating normally  | y |
|------------------------------|---------------------|---|
| 2 short flashes in 5 seconds | Low battery         |   |
| 5 short flashes in 5 seconds | Waiting for GPS fix |   |
| 7 short flashes in 5 seconds | No MMSI             |   |

## In the charger

| 1 long flash in 5 seconds  | Charging        |
|----------------------------|-----------------|
| 1 short flash in 5 seconds | Charge complete |